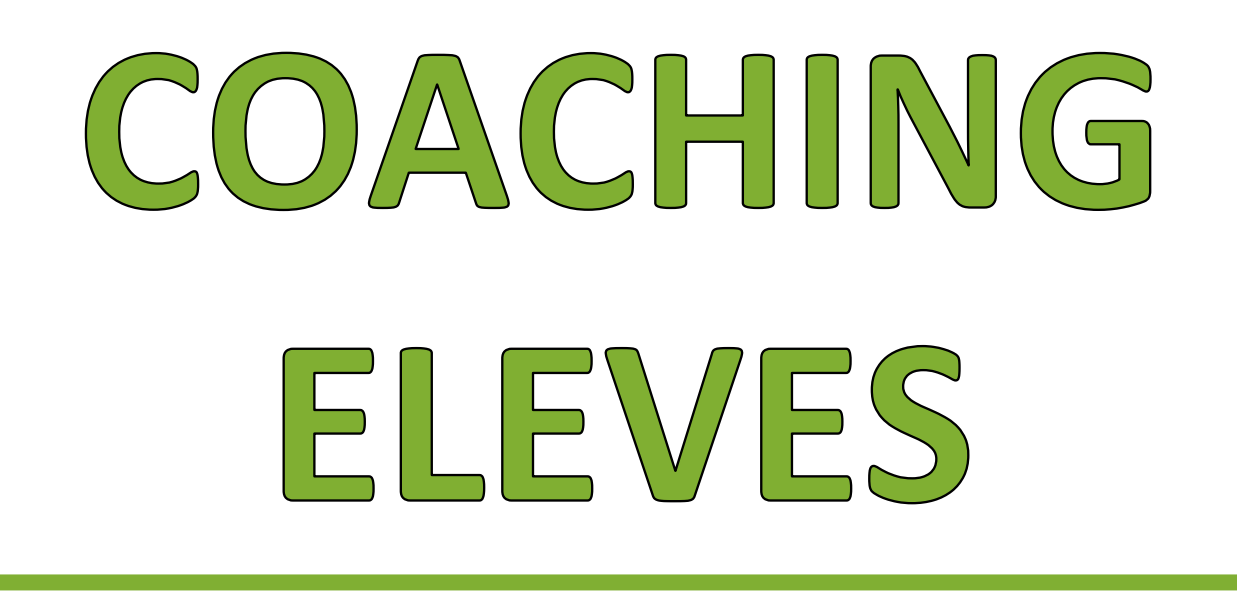

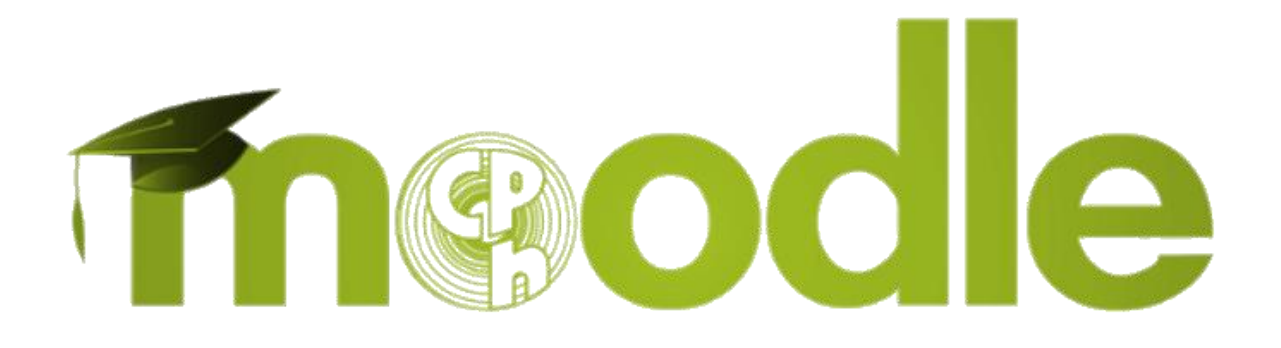

# Le guide pratique pour une bonne utilisation de la plateforme

## **SE CONNECTER**

- 1 Pour accéder à la plateforme pédagogique MOODLE du CPH, tu dois te munir de ton identifiant et de ton mot de passe (ceux reçus sur une étiquette autocollante en début d'année).
- 2 Rends-toi sur le site de l'école: <u>http://www.cph-herve.be</u>
- 3 Sur la page d'accueil, clique sur le logo "CPH/moodle".

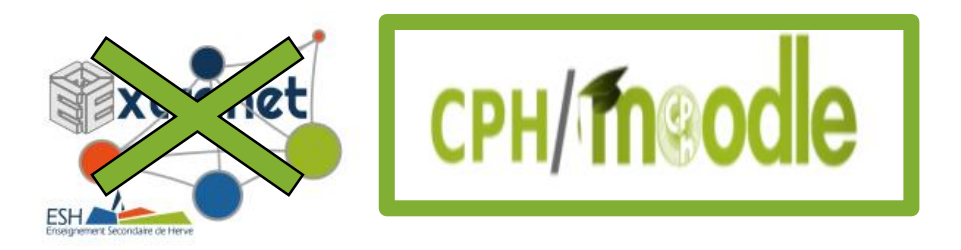

4 Introduis tes données et appuie sur "Connexion"

|                   | CPH/M®                                                                                                    |                                      | odle                                                                       |
|-------------------|----------------------------------------------------------------------------------------------------|--------------------------------------|----------------------------------------------------------------------------|
|                   |                                                                                                    | νοι                                  | is avez déjà un compte ?                                                   |
|                   | Collège-Providence Herve - Moodle                                                                                                    | Θ                                    | Nom d'utilisateur                                                          |
| $\mathbf{A}$      | Ø Votre navigateur doit supporter les cookies ⑦                                                                                                    |                                      | Mot de passe                                                               |
| $\mathbf{\Delta}$ |                                                                                                    | Se                                   | e souvenir du nom d'utilisateur                                            |
|                   |                                                                                                    |                                      | Connexion                                                                  |
|                   |                                                                                                    | Vous<br>pass                         | s avez oublié votre nom d'utilisateur et/ou votre mot de<br>se ?           |
|                   | Nous recommandons l'utilisation du navigateur Firefo<br>En collaboration avec l'Institut de la Pr<br>Pour toute question, veuillez envoyu<br>à l'adresse <b>moodle@institutprovide</b> r | ox (jo<br>ovide<br>er un e<br>nceher | pour utiliser la plateforme !<br>ence de Herve<br><sup>mail</sup><br>ve.be |

1 Une fois connecté à ta session, tu trouveras ce menu principal:

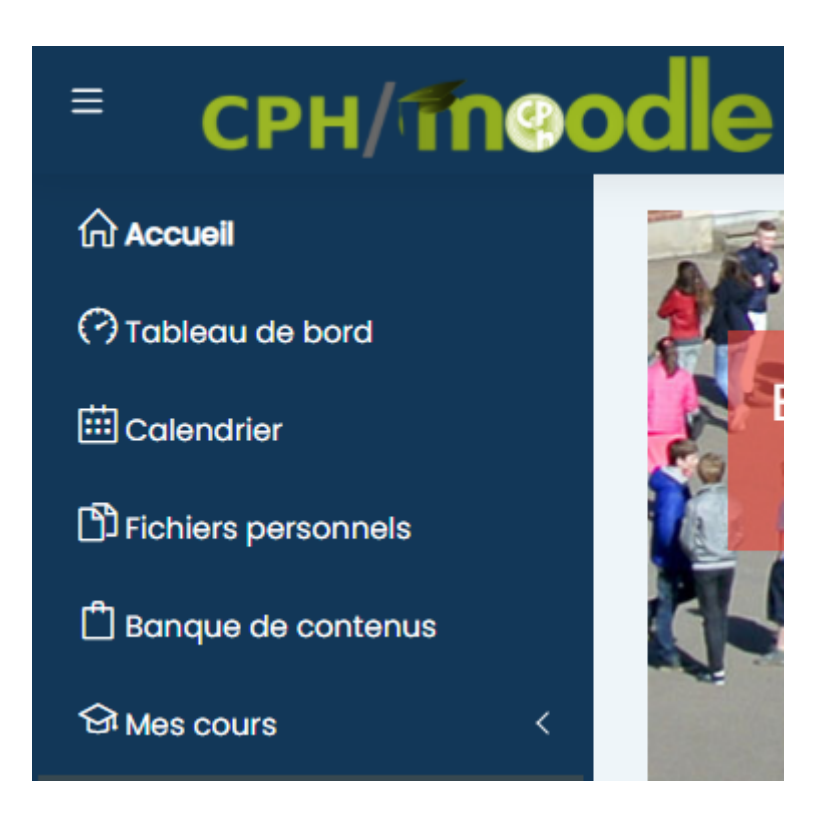

- 2 L'onglet "Tableau de bord" te permet d'avoir une vue d'ensemble des cours dans lesquels tu es inscrit.
- 3 L'onglet "Accueil du site" permet de revenir à la page principale du site.
- 4 L'onglet "Calendrier" permet de voir le calendrier de l'année sur lequel tu peux retrouver les différentes échéances prévues par tes professeurs (devoirs, tests, etc.).
- 5 L'onglet "Fichiers personnels" est un espace de stockage dans lequel tu peux déposer tes documents. Cet espace est privé et il n'y a que toi qui y a accès.
- 6 L'onglet "Mes cours" reprend la liste de tous les cours dans lesquels tu es inscrit. En entrant dans un cours, le menu change et plusieurs autres onglets te sont proposés. Ceux-ci ne te serviront pas pour l'instant. Pour retourner au menu principal, tu devras cliquer sur "Accueil".

# ENVOYER UN MESSAGE À TON PROFESSEUR

En cas d'absence, tu pourrais avoir besoin de contacter un professeur pour l'une ou l'autre question. Tu peux le faire via Moodle.

1 Dans la barre supérieure, la bulle de conversation te permet d'entrer en discussion avec la personne de ton choix.

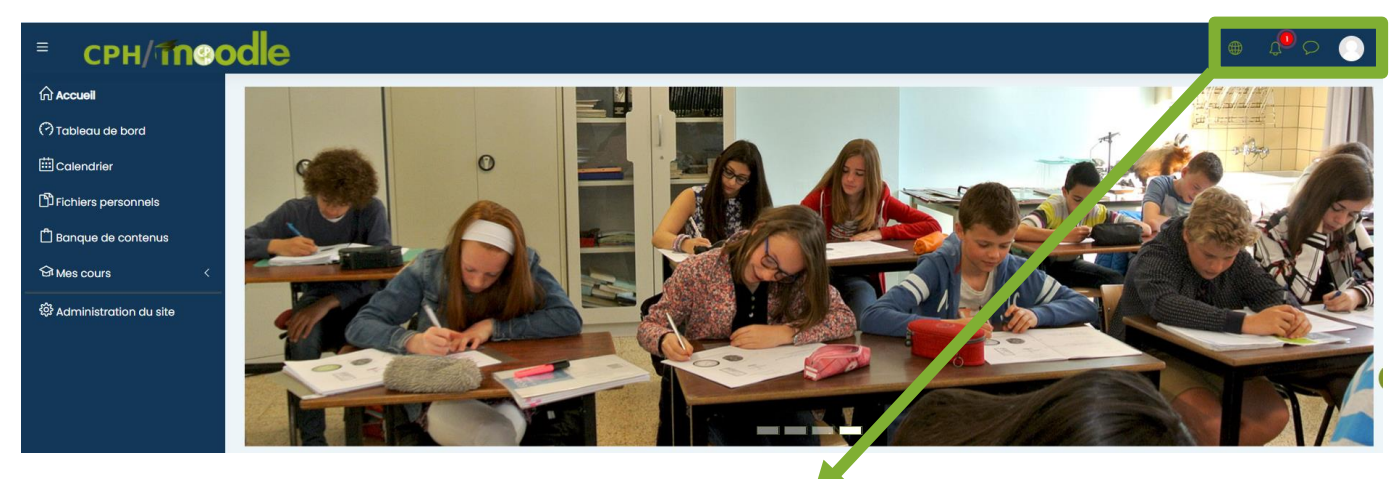

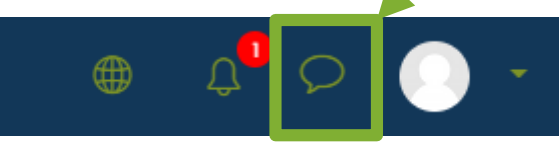

2 En cliquant dessus, un volet s'ouvre sur la droite de l'écran. Tu peux trouver la personne recherchée en indiquant son nom dans la barre de recherche.

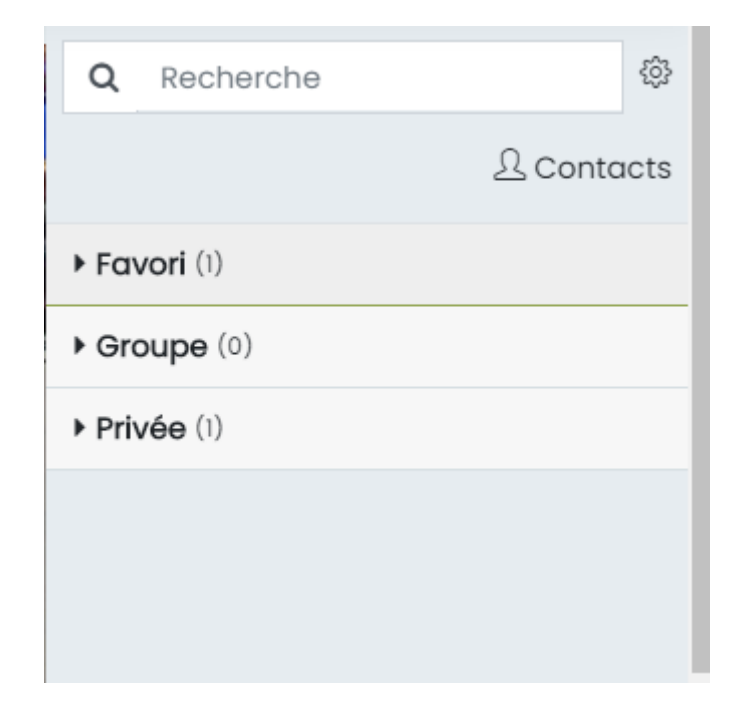

Il te suffit de cliquer sur le nom de la personne dans la liste.

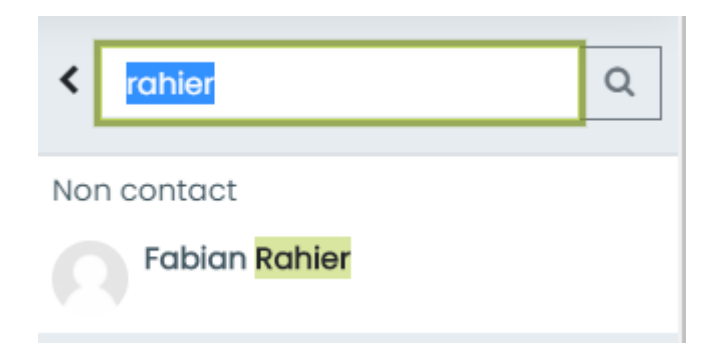

4 La discussion apparait alors à l'écran. Utilise la zone de texte en bas du volet pour envoyer ton message.

| Fabian Rahier     Hors ligne |       |
|------------------------------|-------|
| 12 octobre                   |       |
| Bonjour                      | 12:28 |
|                              |       |
|                              |       |
| Écrire un message            | ٢     |
|                              | 1     |

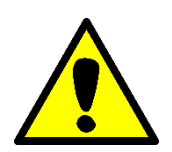

Ce moyen de communication ne doit être utilisé qu'en cas d'absence prolongée ou de confinement.

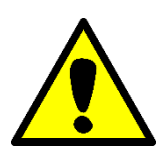

### **LES RESSOURCES**

Les ressources sont des "contenus" que tu vas pouvoir consulter en ligne. Des documents (PDF, etc.), des dossiers, des galeries d'images, des livres ou des pages de cours, des liens (Youtube, etc.).

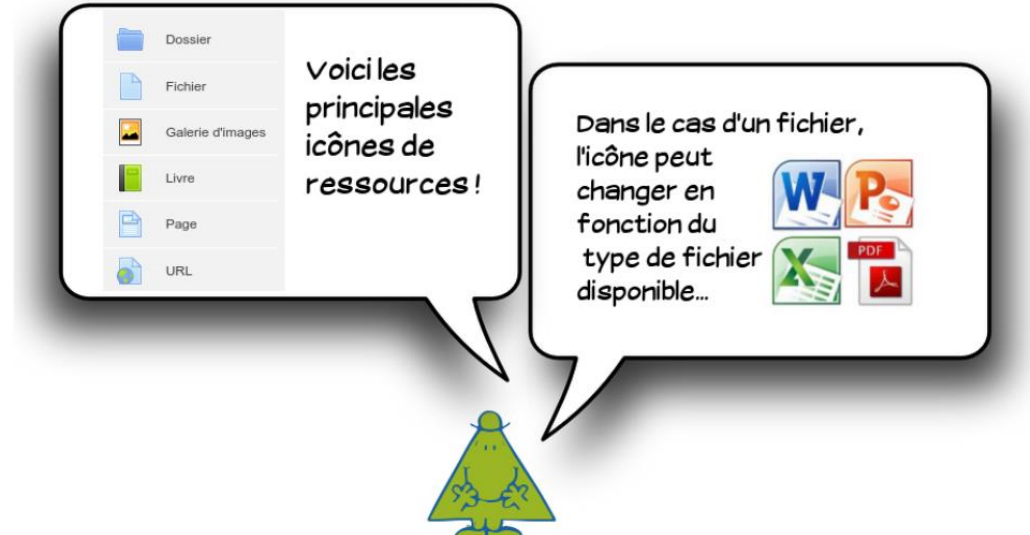

Les différentes ressources:

| 1 | Document - Il s'agit d'un pdf mis en ligne par ton professeur. Si tu<br>cliques sur le lien, soit le pdf s'ouvrira dans ton navigateur, soit tu<br>pourras le télécharger. Cela dépend de la configuration de ton<br>matériel. |
|---|----------------------------------------------------------------------------------------------------|
| • | Dossier de documents - Il s'agit d'un dossier qui reprend<br>différents documents                                                                                                    |
|   | Galerie d'images – Il s'agit d'un dossier reprenant l'ensemble des<br>images prévues par le professeur                                                                                                    |
|   | Un livre – Il s'agit d'un ensemble de pages consultables<br>directement en ligne.                                                                                                    |
| B | Une page – Il s'agit d'un texte directement consultable en ligne. Il<br>peut être agrémenté d'images, de liens,                                                                                                    |
|   | Lien URL – Il s'agit d'un lien qui va t'orienter sur une page<br>Internet                                                                                                    |

# LES ACTIVITÉS

### <u>Les devoirs</u>

Il s'agit de tâches données par ton professeur que tu devras réaliser.

Le devoir peut se présenter sous deux formes: un document à remettre ou un texte en ligne.

Dans le cas d'un document Word, il est préférable de l'enregistrer sous format PDF avant de l'envoyer à ton professeur. Pour ce faire, suis les démarches ci-dessous:

- 1 Dans Word, va dans l'onglet "Fichier", bouton "Enregistrer sous".
- 2 Clique sur "Parcourir" et choisis l'emplacement dans lequel tu dois enregistrer.
- 3 Nomme ton fichier en y indiquant ton nom. N'oublie pas de modifier le type de fichier en PDF (image ci-dessous)

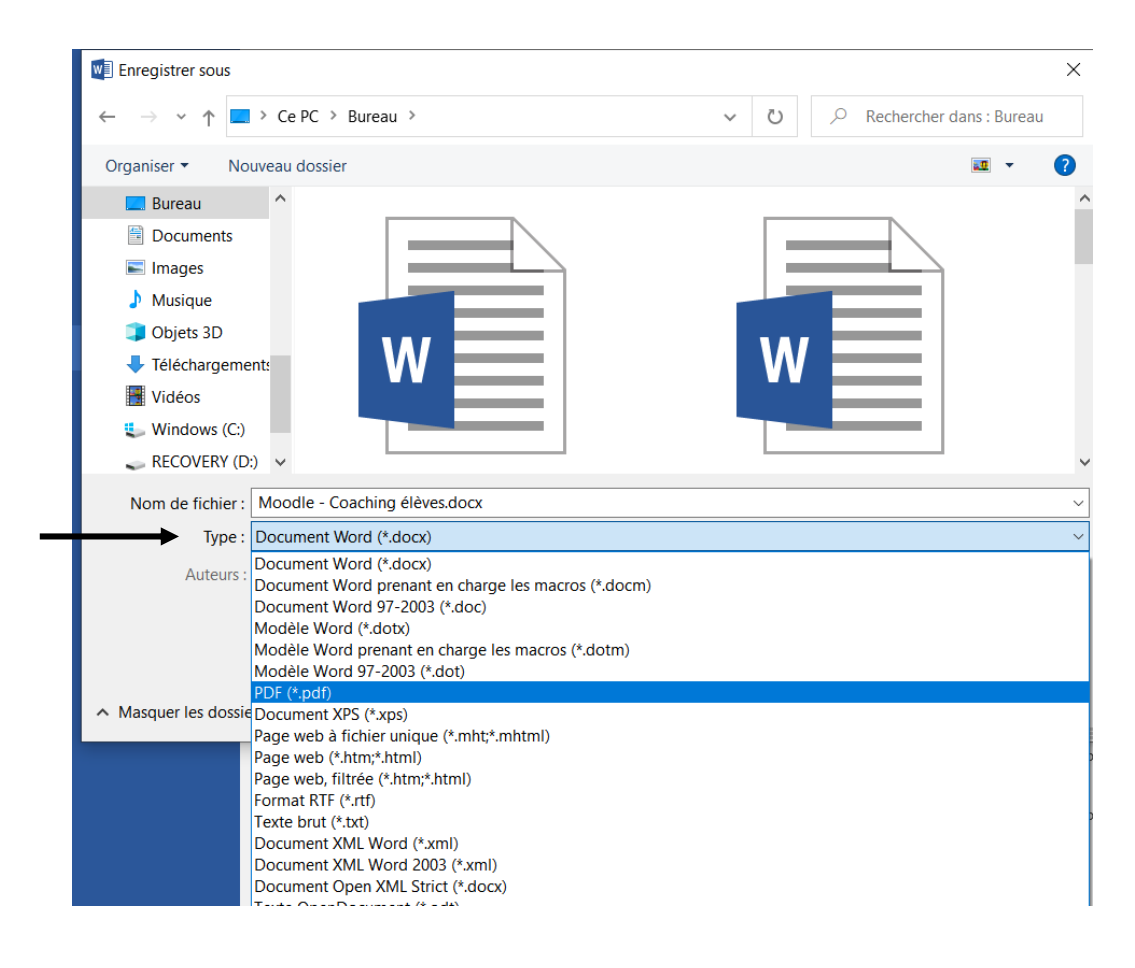

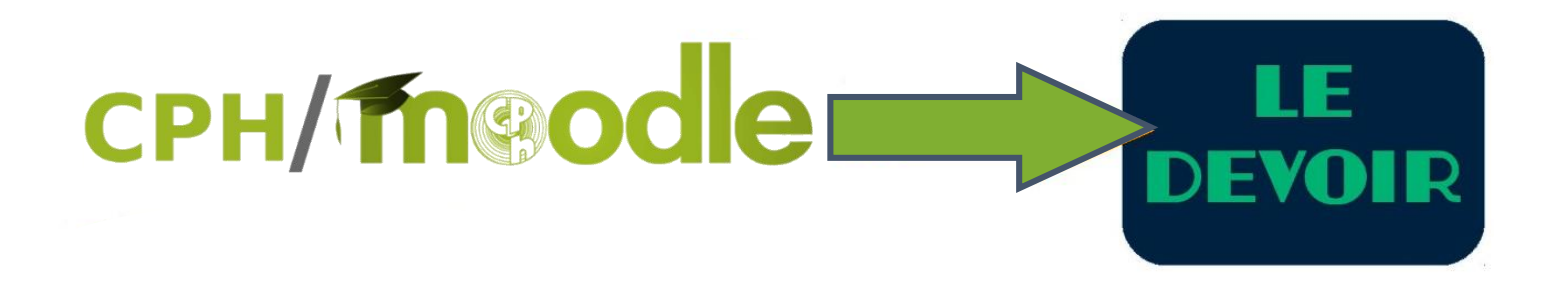

- 1. Se rendre dans l'activité.
- 2. Cliquer sur le bouton Ajouter un travail sous les consignes et le statut de remise.
- 3. Une zone de remise de fichiers apparaît...
  - Le plus simple consiste à faire un "glisser-déposer" du document dans cette zone.
     Pour cela, réduire la fenêtre du navigateur et afficher à côté l'explorateur de fichiers.
     Il suffit de "laisser tomber" le document lorsque le message "Lâcher les fichiers ici pour les envoyer" apparaît.

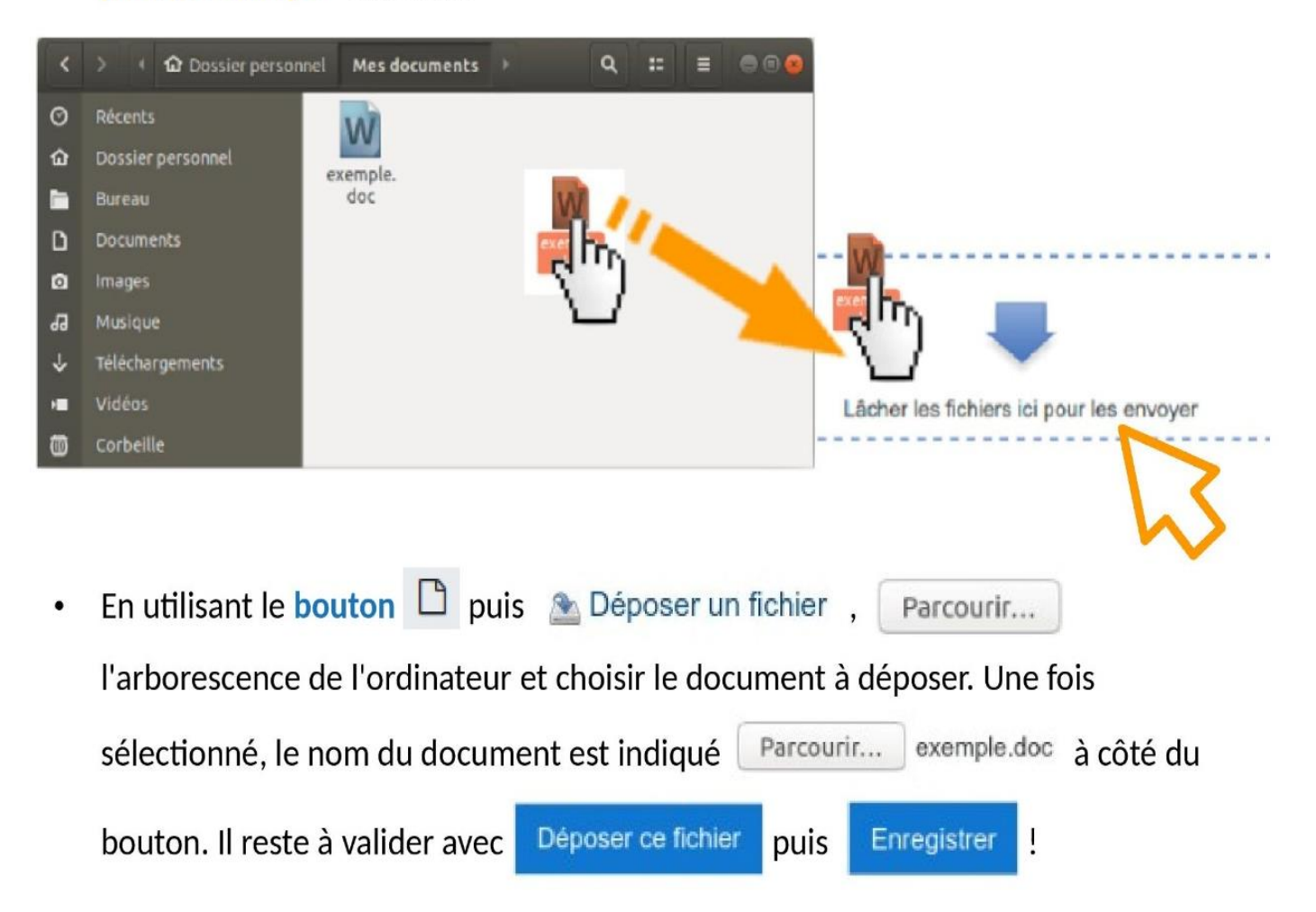

#### Le statut de remise est alors modifié.

#### Statut de remise

| e des travaux remis<br>e de l'évaluation<br>de remise<br>s restant<br>ère modification<br>ses de fichiers | Remis pour évaluation         Non évalué         vendredi 3 avril 2020, 2 0         2 jours 6 heures         mercredi 1 avril 2020, 14:4         Image: Second Second Seco |
|----------------------------------------------------------------------------------------------------|----------------------------------------------------------------------------------------------------|
| : de l'évaluation<br>de remise<br>s restant<br>ère modification<br>ses de fichiers                        | Non évalué<br>vendredi 3 avril 2020, 2<br>2 jours 6 heures<br>mercredi 1 avril 2020, 14:4<br>Lige exemple.doc<br>x<br>Pour changer le document qui a été<br>déposé, il suffit de cliquer sur le                                                                                                    |
| de remise<br>s restant<br>ère modification<br>ses de fichiers                                             | vendredi 3 avril 202, 2<br>2 jours 6 heures<br>mercredi 1 avril 2020, 14:4<br><b>• (m) exemple.doc</b><br><b>x</b><br>Pour changer le document qui a été<br>déposé, il suffit de cliquer sur le                                                                                                    |
| s restant<br>ère modification<br>ses de fichiers                                                          | 2 jours 6 heures<br>mercredi 1 avril 2020, 14:4<br>x<br>Pour changer le document qui a été<br>déposé, il suffit de cliquer sur le                                                                                                    |
| ère modification<br>ses de fichiers                                                                       | mercredi 1 avril 2020, 14:4          Image: exemple.doc         X         Pour changer le document qui a été déposé. il suffit de cliquer sur le                                                                                                    |
| ses de fichiers                                                                                           | <ul> <li>Exemple.doc</li> <li>Pour changer le document qui a été déposé, il suffit de cliquer sur le</li> </ul>                                                                                                    |
| х                                                                                                    | <ul> <li>Pour changer le document qui a été déposé. il suffit de cliquer sur le</li> </ul>                                                                                                    |
|                                                                                                    | Pour changer le document qui a été<br>déposé. il suffit de cliquer sur le                                                                                                    |
|                                                                                                    | Pour changer le document qui a été<br>déposé, il suffit de cliquer sur le                                                                                                    |
|                                                                                                    |                                                                                                    |
|                                                                                                    | hautan Modifier le travail                                                                                                    |
| /és                                                                                                    | Bouton Mouner le travair puis sur                                                                                                    |
|                                                                                                    | ricone du document.                                                                                                    |
| Modifier Annuler                                                                                          | r Choisir Supprimer puis valider.                                                                                                    |
| 0, 14:40                                                                                                  |                                                                                                    |
|                                                                                                    | Voulez-vous vraiment supprimer ce fichier ?                                                                                                    |
|                                                                                                    | Modifier Annule                                                                                                    |

Déposer ensuite un nouveau document dans le devoir.

(à partir du moment où un premier document a été déposé, le devoir ne peut plus rester vide !)

4 Dans certains cas, il te sera demandé de confirmer la remise de ton travail. Tu verras alors les boutons suivants:

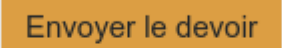

Une fois ce devoir envoyé, vous ne pourrez plus y effectuer de modification.

### Confirmer la remise

Voulez-vous vraiment remettre votre travail pour évaluation ? Vous ne pourrez plus effectuer de changement.

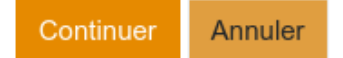

### **SUR TON SMARTPHONE**

### 1 Installer l'app. Moodle sur ton smartphone

L'application MOODLE te permettra de te connecter sans passer par un ordinateur.

- Rends-toi sur le Play store ou l'App Store (en fonction de ton smartphone).
- Recherche l'application "Moodle", installe-la et ouvre-la.
- Tu dois aller rentrer l'adresse de l'école pour pouvoir accéder à la page du CPH. Pour ce faire, deux possibilités:
- Soit tu peux encoder l'adresse: enseignementsecondaireherve.be/cph/moodle
- Soit tu peux scanner ce QR code:

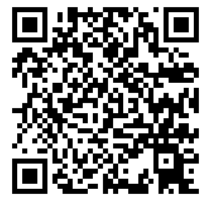

• Tu utilises ensuite ton identifiant et ton mot de passe pour te connecter.

### 2 POUR SCANNER DES DOCUMENTS

Voici deux applications qui te permettront d'utiliser l'appareil photo de ton smartphone pour "scanner" un document et le transformer en PDF!

- <u>CamScanner</u>: <u>https://www.camscanner.com/</u>
- <u>Microsoft Office Lens</u>

Pour android: <u>https://play.google.com/store/apps/details?id=com.microsoft.office.officelens</u> <u>&hl=fr</u>

Pour ios: <u>https://apps.apple.com/fr/app/microsoft-office-lens-pdf-scan/id975925059</u>

## **UTILISER CAMSCANNER**

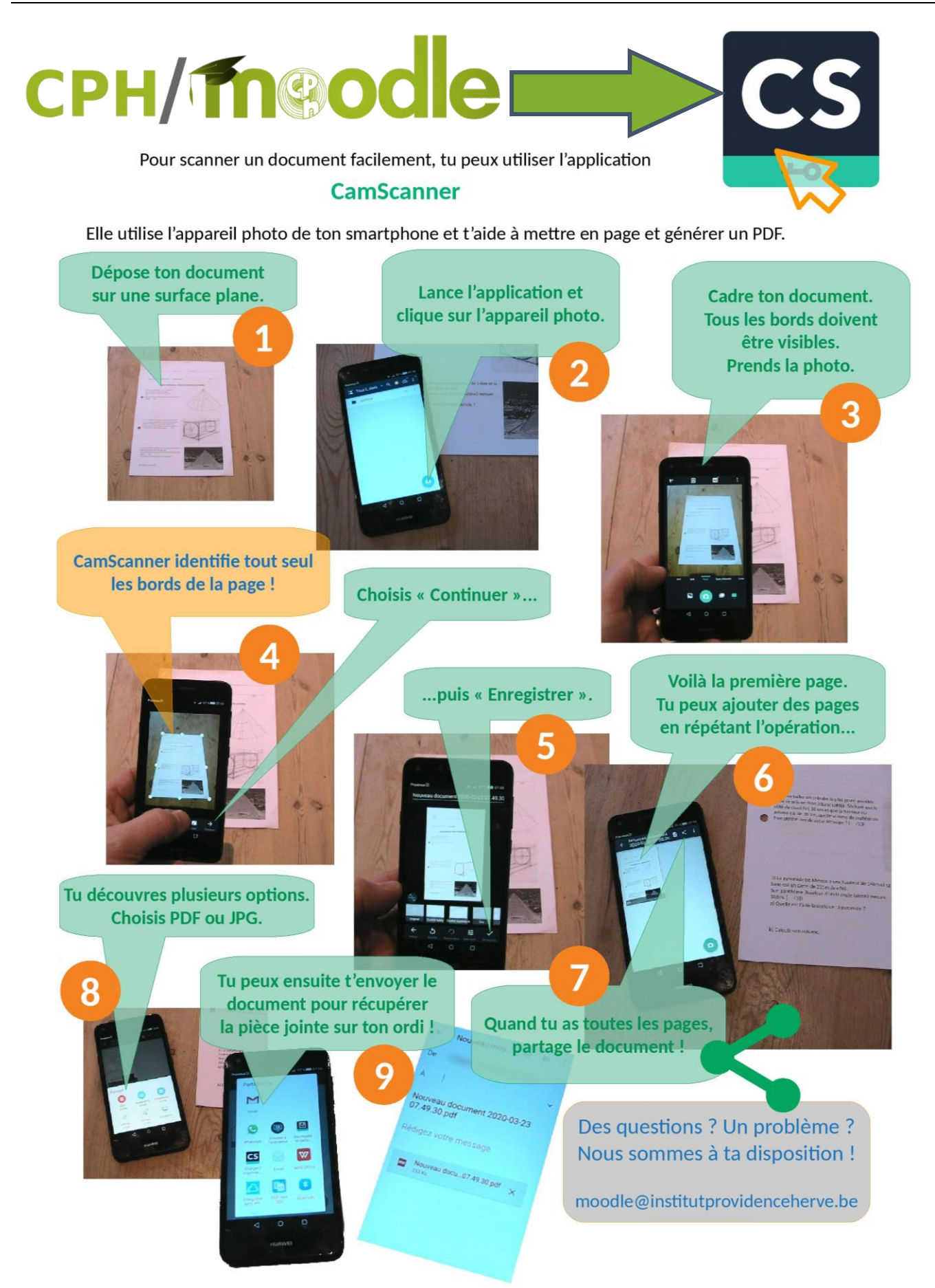

# **UTILISER GOOGLE DOCS**

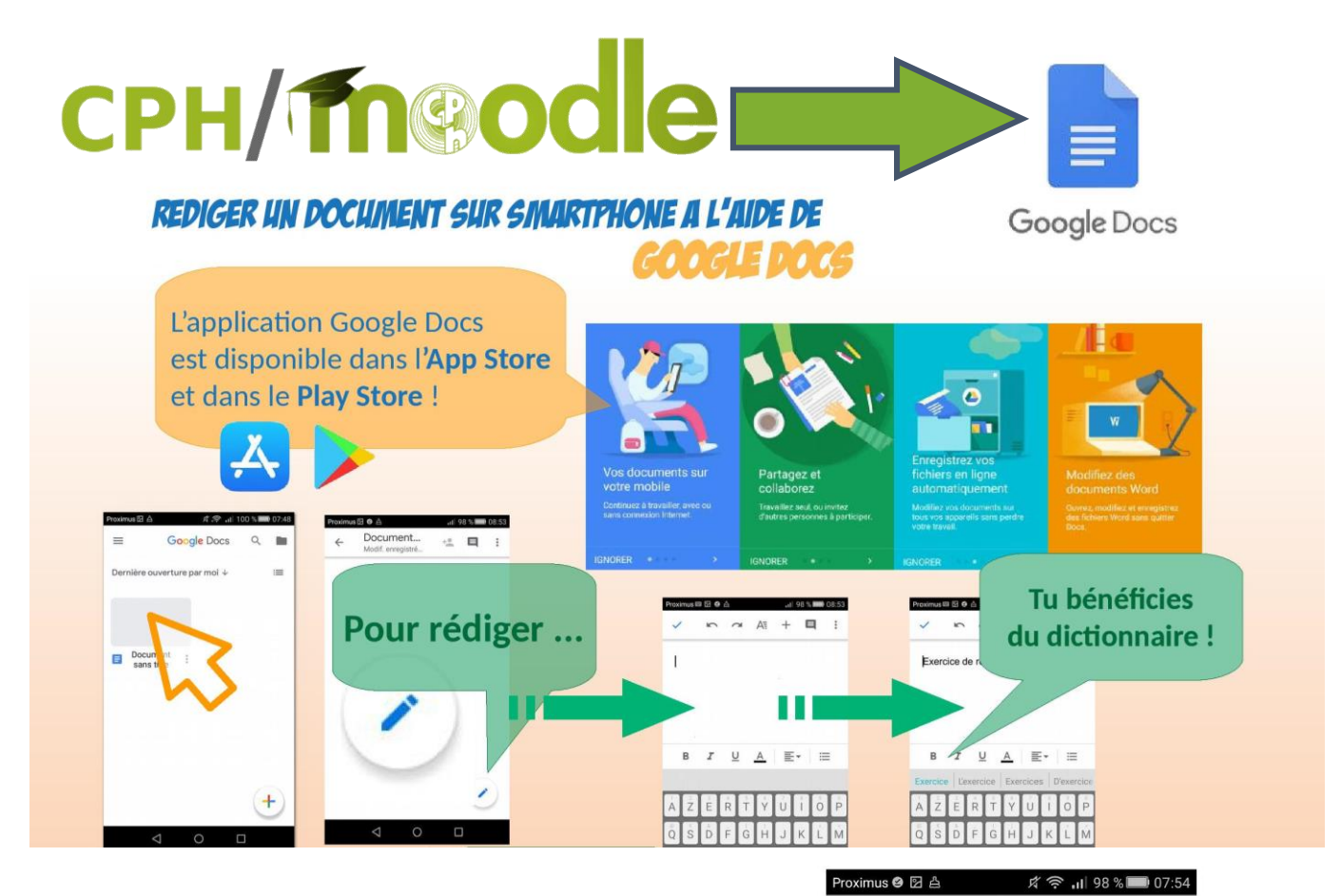

Pour enregistrer ton document depuis Google Docs, suis la démarche ci-contre.

Une fois ton document enregistré sur ton smartphone, tu peux aller le rechercher et le transférer sur l'app. Moodle

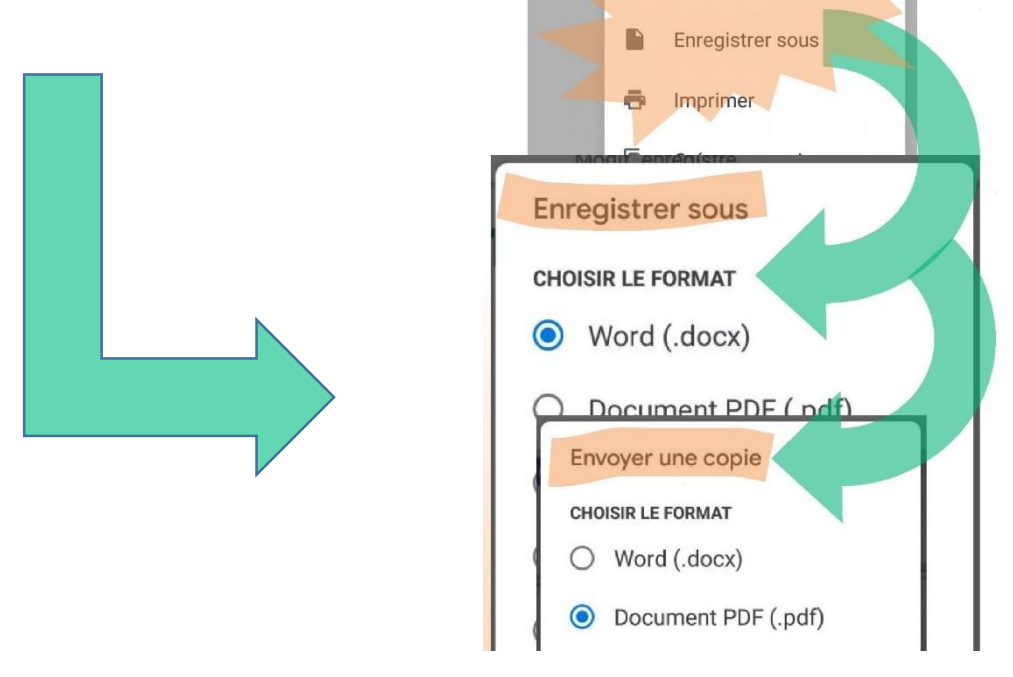

~

Exerc

4

+\*

Ð

Partager et exporter

Partager

Partage par lien

Envoyer une copie

Copier le lien